## Edmodo

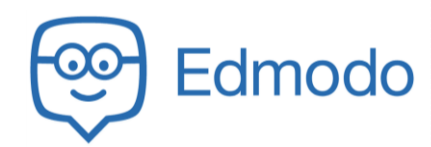

Edmodo.com is a website we will use for taking quizzes or completing some in class activities.

## Create Your Account

- 1. Open a web browser and go to Edmodo.com
- 2. In the top right of the screen, click the Sign Up button

| Log In Sign Up |
|----------------|
|----------------|

3. Select the Student Account

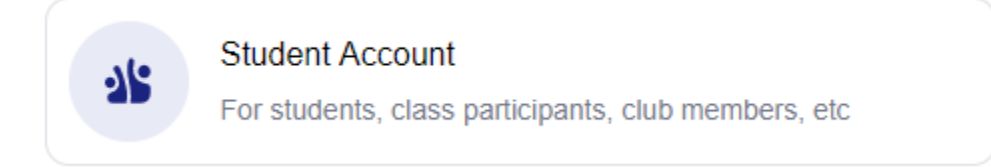

4. Complete the account information:

| Class or School Code* | Mr. Kurtz will give to you                                        |
|-----------------------|-------------------------------------------------------------------|
| Username              | LastNameFirstInitialFavorite#                                     |
| Email (Optional)      | Leave Blank or use outside email (not your school Google account) |
| Password*             | MCS [Student ID]                                                  |
| Confirm Password*     |                                                                   |

- 5. Click Create your account
- 6. Complete your profile
  - a. Capitalize your first and last name properly
  - b. Enter your birthday
  - c. Click done
- 7. Account Safety: Scroll down and click Skip
- 8. You may edit your profile in the top right of the screen. Click on the account icon

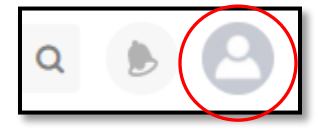